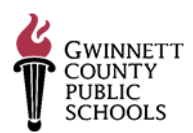

# **BIENVENIDO A NUESTRO SISTEMA DE MATRÍCULA EN LÍNEA**

Este sistema permitirá que los padres de familia realicen la matrícula en línea de sus niños de una manera eficaz y segura. Esta guía ofrece unos consejos útiles para el proceso de la matrícula estudiantil.

### PASO 1: INFORMACIÓN NECESARIA

Se le pedirá que ingrese la siguiente información:

- Dirección postal: si es diferente a la dirección de su hogar
- Dirección alternativa: si el niño va a subirse en el autobús hacia o desde una dirección distinta a la dirección de su hogar
- Nombre y número telefónico de contacto en caso de emergencia: puede agregar hasta cuatro personas (Nota: debe incluir como contacto en caso de emergencia a una persona distinta a los padres de familia.)
- Números telefónicos de los padres de familia o tutor: hogar, celular, y trabajo
- Correo electrónico del padre de familia: si tiene un correo electrónico

- Acta de nacimiento del niño: podría necesitar este documento para verificar el nombre legal completo
- Número de seguro social: el número de seguro social del niño
- Condiciones médicas: alergias, asma, etc.
- Empleador del padre de familia: nombre, dirección y número de teléfono
- Médico: Nombre y número de teléfono
- Dentista: Nombre y número de teléfono

## PASO 2: UNA DIRECCIÓN DE CORREO ELECTRÓNICO QUE ESTÉ ACTIVA

El sistema de matrícula en línea requiere que los padres de familia tengan una dirección de correo electrónico que esté activa. Si no tiene una cuenta de correo electrónico, es muy fácil crearla.

A continuación están los nombres de los tres sitios que se usan con más frecuencia y son gratuitos. (No tiene que usar estos proveedores. Son solamente sugerencias)

- Gmail de Google https://accounts.google.com/
- Yahoo! Mail <a href="https://login.yahoo.com/config/login">https://login.yahoo.com/config/login</a>
- Outlook de Microsoft http://www.microsoft.com/en-us/outlook-com/

#### PASO 3: MATRICULAR A SU NIÑO

Puede tener acceso al enlace para la matrícula en línea visitando la **página en internet de la escuela** o ingresando directamente a <u>http://www.gcpsk12.org/Page/26139</u>

Aviso importante: Cuando este ingresando la información para la matrícula, asegúrese de elegir el año escolar 2023-2024. (Para ver la información en detalle fíjese en el paso 5.)

#### PASO 4: CREAR UNA CUENTA NUEVA

• Cuando seleccione el enlace que dice <u>My student is new to GCPS</u>, se le pedirá que cree una cuenta nueva para un padre de familia o tutor en las Escuelas Públicas del Condado de Gwinnett (GCPS por sus siglas en inglés).

| GWINNETT COUNTY PUBLIC SCHOOLS                         | Internetional Fermiles | sepañol | េលសុំស-" | Tiong Viet | 8,m-† | trançais 🗲 |
|--------------------------------------------------------|------------------------|---------|----------|------------|-------|------------|
|                                                        |                        |         |          |            |       |            |
| Create a New Account                                   |                        |         |          |            |       |            |
| Please only your information for a new Parent account. |                        |         |          |            |       |            |
| *First Name:                                           |                        |         |          |            |       |            |
| First Name                                             |                        |         |          |            |       |            |
| "Last Name:                                            |                        |         |          |            |       |            |
| Last Name                                              |                        |         |          |            |       |            |
| "Email Address:                                        |                        |         |          |            |       |            |
| john@smith.com                                         |                        |         |          |            |       |            |
| *Confirm Email Address:                                |                        |         |          |            |       |            |
| john@smith.com                                         |                        |         |          |            |       |            |
|                                                        |                        |         |          |            |       |            |
| m not a roixet                                         |                        |         |          |            |       |            |

Usted va a recibir un correo electrónico indicando que ha creado con éxito su cuenta en línea. El correo electrónico incluye un enlace que lo llevará a la página 'Confirm Registration' y luego a la página 'Create Password'. (Vea los ejemplos.)

| CPS Online Parent Account Intex x                                                                                                    |                                                                                                    | 🗢 🖻 🏻 🍰 A                                 | ctivate Acc           | count                                                |                                         |
|----------------------------------------------------------------------------------------------------|----------------------------------------------------------------------------------------------------|-------------------------------------------|-----------------------|------------------------------------------------------|-----------------------------------------|
| go2_csv@gw/mett.k12.ga.us<br>to me<br>Dear Parfet.<br>Walcome to the Parent Portal, a tool designed to enhance the communication and involvement of parents in their child<br>will be able to register new children for school. Once registered, Parent Portal will allow online, timely, and secure acc                                                                                                    | 10:54 PM (1 minute ago)<br>s education in Gwinnett County Public Schools. With t<br>ss to review your child's progress in school by providi | this account you ng Internet              | Registra              | tion<br>n you provided when reg                      | Activate Account                        |
| access to grader, attendance, decipiene, academic motory, and stamandoced exist results in a secure password protect<br>Please follow the steps below to complete activation of your account<br>1. Click this link. <u>https://gov.oninnett.kt/2.gov.psprents/PS2.act/wite/Ts2.act/2.ctiva</u><br>2. Follow the prompts including review of the Parent policy data information.<br>3. Cline the list name you provided when creating your account and your User ID (Your e-mail address entered)<br>4. You will be prompted to create a password.<br>Privacy<br>All student data, user IDs, and passwords are encrypted and password protected.<br>Schools verify parent/guardian status before granting access to student data. | Create Password Please verify the information below and enter: Parent Name: Parent User ID: gcpcel/2016@                                    | our password to complete the registration | ast Name:<br>User ID: | Last Name<br>john@smith.com<br>(Email ID you provide | You have successfully created an accoun |
|                                                                                                    | Password:                                                                                                    |                                           |                       |                                                      |                                         |

- Cuando seleccione el enlace que dice <u>My student is currently attending a GCPS school</u>, se le pedirá que ingrese a su existente cuenta del portal para padres.
  - Ingrese usando la cuenta del portal para padres que ya tiene y, seleccione 'ParentVUE' (información estudiantil).

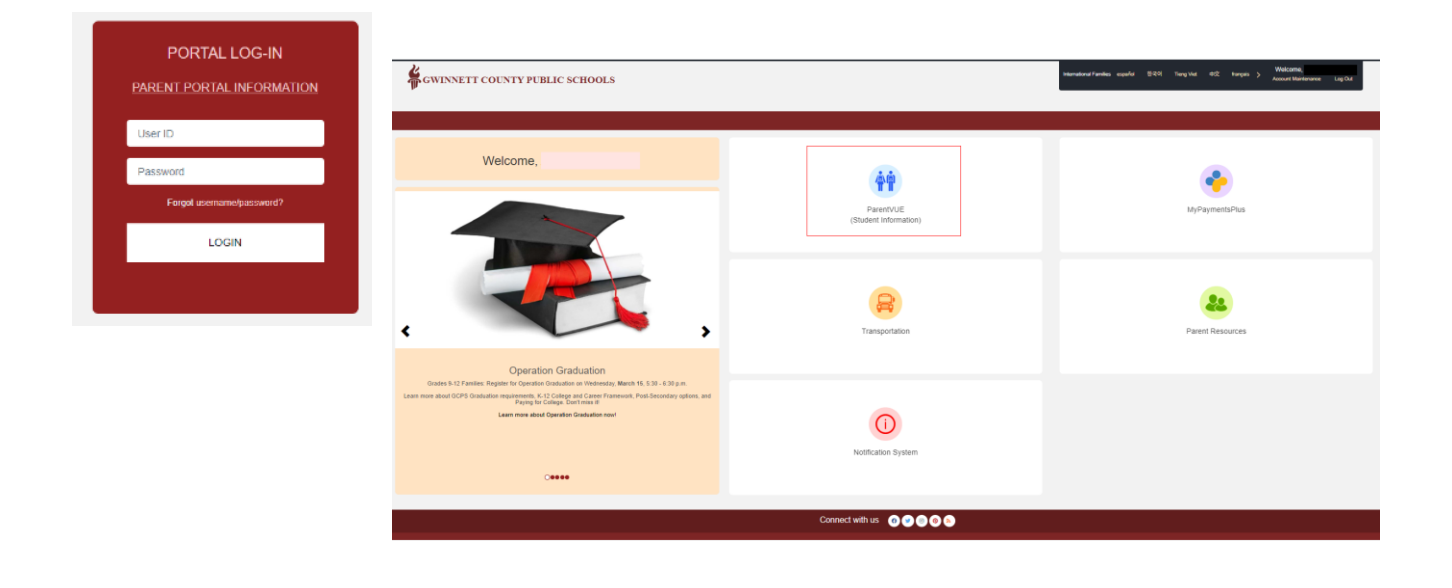

## PASO 5: COMENZAR LA MATRÍCULA EN LÍNEA

• Seleccione el recuadro que dice Online Registration (está en la parte de arriba a la derecha de la pantalla).

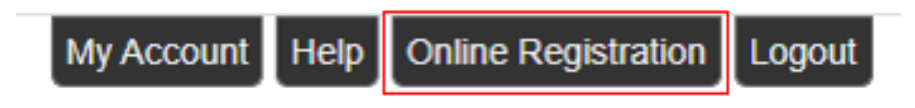

- En el menú desplegable elija una de las siguientes opciones:
  - 2023-2024 GCPS Online Registration (para el próximo año lectivo 2023-2024)
  - 2023-2024 Gwinnett Online Campus School Registration (es únicamente para la matrícula de la escuela en línea de Gwinnett conocida como GOC por sus siglas en inglés)

| f this registration is                                                                 | for the current school year, select 2022-2023 GCP's Online Registration (Current School Year). This would apply only to new students re                                                                                               | egistering  |
|----------------------------------------------------------------------------------------|----------------------------------------------------------------------------------------------------|-------------|
| and entering GCPS i                                                                    | or the remainder of this school year (AprilMay 2023) .                                                                                                    |             |
| f this registration is<br>GCPS next school y                                           | for the next school year, select 2023-2024 GCPS Online Registration (Next School Year). This would apply to any student registering an<br>ar (beginning in August 2023) , including rising Kindergarten registration.                 | nd entering |
|                                                                                        |                                                                                                    |             |
| f this registration is                                                                 | for Gwinnett Online Campus School ONLY, select 2023-2024 Gwinnett Online Campus School Registration. This would apply to any stu                                                                                                    | Ident       |
| f this registration is<br>egistering and ente                                          | for Gwinnett Online Campus School ONLY, select 2023-2024 Gwinnett Online Campus School Registration. This would apply to any stu<br>ring GOC next school year (beginning in August 2023), including rising Kindergarten registration. | ident       |
| f this registration is<br>egistering and ente<br>*                                     | for Gwinnett Online Campus School ONLY, select 2023-2024 Gwinnett Online Campus School Registration. This would apply to any stu<br>ing GOC next school year (beginning in August 2023), including rising Kindergarten registration.  | ident       |
| f this registration is<br>egistering and ente<br>*                                     | for Gwinnett Online Campus School ONLY, select 2023-2024 Gwinnett Online Campus School Registration. This would apply to any stu<br>ring GOC next school year (beginning in August 2023), including rising Kindergarten registration. | Ident       |
| f this registration is<br>egistering and ente<br>*                                     | for Gwinnett Online Campus School ONLY, select 2023-2024 Gwinnett Online Campus School Registration. This would apply to any stu<br>ing GOC next school year (beginning in August 2023), including rising Kindergarten registration.  | ident .     |
| f this registration is<br>egistering and ente<br>*<br>2022-2023 GCPS                   | for Gwinnett Online Campus School ONLY, select 2023-2024 Gwinnett Online Campus School Registration. This would apply to any stu<br>ing GOC next school year (beginning in August 2023), including rising Kindergarten registration.  | ident       |
| f this registration is<br>egistering and ente<br>*<br>2022-2023 GCPS<br>2023-2024 GCPS | for Gwinnett Online Campus School ONLY, select 2023-2024 Gwinnett Online Campus School Registration. This would apply to any stu<br>ing GOC next school year (beginning in August 2023), including rising Kindergarten registration.  | ident       |

- Si el niño tiene hermanos mayores, es necesario que seleccione 'Exclude'. (Usted usará esta opción, si ya tiene una cuenta existente en el Portal para Padres y tiene niños matriculados actualmente en el 2022-2023.) Si está matriculando a un niño para el kindergarten que tiene hermanos mayores y cuyos nombres están indicados en la sección de 'Student', usted tiene que excluirlos durante este proceso de matrícula para el año escolar 2023-2024. (Vea el ejemplo de la derecha.) Para excluir los hermanos mayores, haga clic en el botón 'Exclude' para cada estudiante.
- Para agregar a su niño haga clic en el botón de 'Add Student'. Complete toda la información siguiendo las indicaciones.

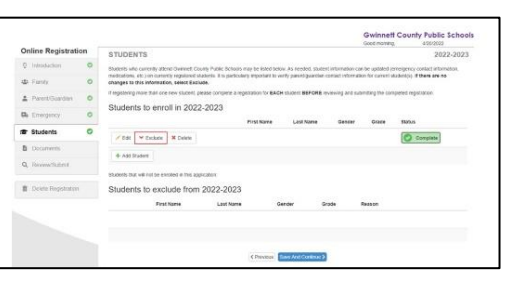

|                            |       |                                                                                       |                                    |                    |                    |                   | Gwinnet<br>Good name | County Public Scho             |
|----------------------------|-------|---------------------------------------------------------------------------------------|------------------------------------|--------------------|--------------------|-------------------|----------------------|--------------------------------|
| <b>Online Registration</b> | 20 PR | STUDENTS                                                                              |                                    |                    |                    |                   |                      | 2022-202                       |
| Q Introduction             | 0     | Budents who coverily attend Owiniet.                                                  | Loanty Public Schools I            | rus te ister beix  | ALCONDER, STA      | en attrator       | as be updated in     | energency contact information. |
| dd fanity                  | 0     | medications, etc.) on currently registered<br>ohanges to this information, select Ex- | students. II iš pierkoja<br>Klada. | rh important to ve | ity parencipuartia | in contact inform | mon for carrient s   | LUCETIESS. If there are no     |
| A Permitiventer            | 0     | It ingistering more than one new student,                                             | twoor contrains a vel              | HEADING THE BACH   | SUGER BEFORE       | evening and a     | androp the con       | npered registration.           |
| De Emergency               | 0     | Students to enroll in 202                                                             | 2-2023                             | Ere Same           | Last Name          | Genter            | director.            | ED.4                           |
| # Students                 | 0     | Z DE V Databas N Datas                                                                |                                    |                    |                    |                   |                      | Corumn                         |
| Discension 1               |       | Transa II                                                                             |                                    |                    |                    |                   |                      |                                |
| Q. Reconstituted           |       | Students that will not be encoded in this a                                           | aperie:                            |                    |                    |                   |                      |                                |
| B Datate Registration      |       | Students to exclude from                                                              | n 2022-2023                        |                    |                    |                   |                      |                                |
|                            |       | First Name                                                                            | ListName                           | 04                 | eder               | G1384             | Reason               |                                |
|                            |       | Pirst Nave                                                                            | Last Norme                         | 0                  | eder               | Grade             | Reason               |                                |
|                            |       |                                                                                       |                                    |                    |                    |                   |                      |                                |

• Cuando termine oprima 'Submit'.

|                  |     |                                                                                                    |                                                                                    |                                                                           | Gr                                                                                                    | vinnett Cour                                                                                                    | vovato                 |
|------------------|-----|----------------------------------------------------------------------------------------------------|------------------------------------------------------------------------------------|---------------------------------------------------------------------------|----------------------------------------------------------------------------------------------------|----------------------------------------------------------------------------------------------------|------------------------|
| Online Registrat | ion | REVIEW/SUBMIT                                                                                                    |                                                                                    |                                                                           |                                                                                                    |                                                                                                    | 2022-2023              |
| ₽ transation     | 0   | S Gara                                                                                                    |                                                                                    |                                                                           |                                                                                                    |                                                                                                    |                        |
| de Fairiy        | 0   | Hereico alcons you to xanthin at adda                                                                                                    | odered kang the reput of                                                           | or process to ensure of                                                   | Courses when neversing hore page                                                                             | matee, clast sub                                                                                                    | nd below.              |
| A Familiantes    | 0   | WIRELAND SAME CARRY DOWNERS TO A COMPLEX<br>WIRELAND SAME CARRY DOWNERS TO A CARRY THE CARRY DOWNERS AND A CARRY DOWNERS AND A CARRY DA CARRY DOWNERS AND A CARRY DOWNERS AND A CARRY DOWNER | R. CAMPY, AND AMERICA AT.<br>MR. OF MR. N. MEXIMAN, M.<br>I. THE WORKSHOLD AND BUT | donando, nels Ana Anazi<br>Ri ense distata sabano<br>ney nel linea mourer | gang kanonik kebut Distrimik Do<br>10. softwark Dis Inglistration and<br>with miller to your student's organ | APPETRICATION AND A CONTRACT OF A CONTRACT OF A CONTRACT O | A Arthur brie, phy app |
| Oh Erregency     | 0   | Wates                                                                                                    | Balers                                                                             | Orises Level                                                              | Select Senitory                                                                                              |                                                                                                    | Converta               |
| W. Salery        | 0   | C Really To Subart                                                                                                    | test sharest                                                                       | - 54                                                                      | 1. Parsons Excentary Soles                                                                                   |                                                                                                    |                        |
| B Depresents     | 0   |                                                                                                    |                                                                                    |                                                                           |                                                                                                    |                                                                                                    |                        |
| Q. ReviewSubmit  | 0   |                                                                                                    |                                                                                    | Crasian L                                                                 |                                                                                                    |                                                                                                    |                        |
|                  |     |                                                                                                    |                                                                                    |                                                                           |                                                                                                    |                                                                                                    |                        |
| B. Commission    |     |                                                                                                    |                                                                                    |                                                                           |                                                                                                    |                                                                                                    |                        |

## PASO 6: LO QUE DEBE LLEVAR A LA ESCUELA PARA LA MATRÍCULA

Cuando vaya a la escuela del niño para completar la matrícula, lleve lo siguiente:

- A su niño
- Un documento oficial que compruebe la fecha de nacimiento
- Un comprobante de que vive en la zona de asistencia escolar
- El certificado de vacunas vigente de Georgia (Formulario n.º 3231)
- El certificado de exámenes de la visión, audición, dental y de nutrición de GA (Formulario n.º 3300-Rev. 2013)
- Un documento de identificación con foto del adulto que está realizando la matrícula del niño

- Un comprobante de que la persona está autorizada para hacer la matrícula
- El número de seguro social del niño (o puede negarse a proporcionar esta información)
- El reporte de calificaciones o expediente oficial de la escuela (estudiantes que cursan actualmente algún grado de kínder a 12)
- La hoja de retiro de la escuela a la que asistía previamente (estudiantes que cursan actualmente algún grado de kínder a 12)
- Los registros de disciplina (estudiantes que se van a matricular en los grados de 7-12)

Para obtener mayor información sobre la matrícula para niños que entran a Kindergarten, visite: <u>http://www.qcpsk12.org/Page/26080</u>